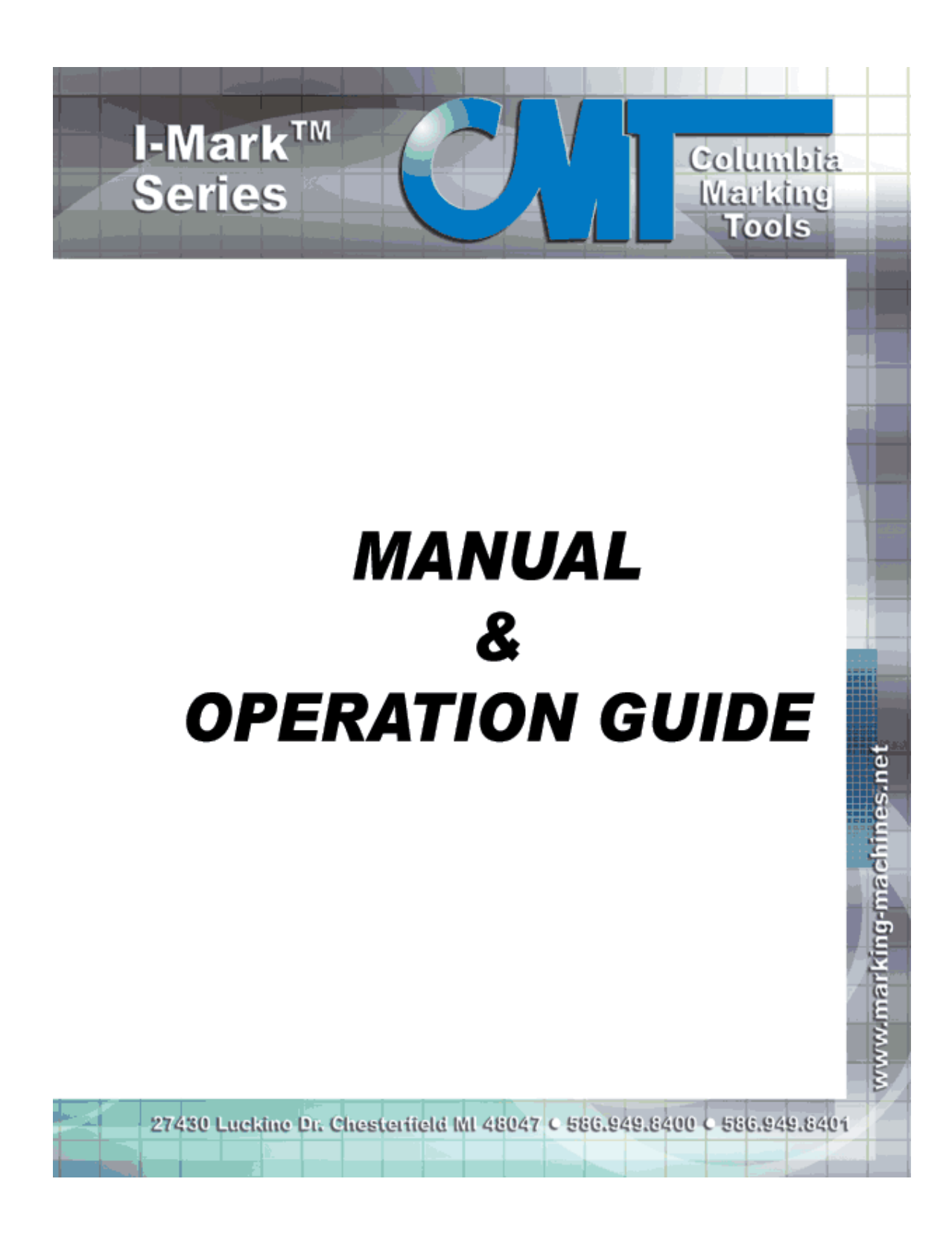

# **Table of Contents**

| I-Mark <sup>™</sup> Help System  | 1  |
|----------------------------------|----|
| FAQ's & Troubleshooting          | 1  |
| Using the Help System            | 4  |
| Using the Help System            | 4  |
| Help Menu Ribbon                 | 4  |
| Using the Help System            | 5  |
| Demos                            | 5  |
| F1 Help for a Field              | 5  |
| Getting Started                  | 7  |
| Create a Workspace               | 9  |
| Mapping a Controller             | 9  |
| Assign Layout to Marking Machine | 9  |
| Navigating Through the Software  | 11 |
| Navigate Through Software        | 11 |
| Software Layout                  | 11 |
| Keyboard and Button Navigations  | 12 |
| Delete                           | 12 |
| Context Menus                    | 13 |
| Using the Desktop                | 15 |
| Using the Desktop                | 15 |
| What is a Workspace?             | 15 |
| Menu Ribbon                      | 15 |
| Entity Toolbox                   | 15 |
| Tool Box                         | 15 |
| Graphic Element                  | 16 |
| Line Element                     | 16 |
| Text Element                     | 16 |
| Data Matrix                      | 16 |
| Waypoint                         | 16 |
| Set Output                       | 16 |
| Wait Input                       | 16 |
| Navigator                        | 17 |
| Marking order                    | 17 |
| Properties                       | 17 |
| Output Tab                       | 17 |
| Menu                             | 19 |
| Menu Ribbon                      | 19 |
| Main top                         | 19 |
| Main top                         | 19 |
| Intelli-Mark Start Orb Menu      | 19 |
| Save All                         | 27 |
| Undo                             | 27 |
| Redo                             | 27 |
| Home Menu Ribbon                 | 27 |

| Home Menu Ribbon                   | .27 |
|------------------------------------|-----|
| Save All                           | .27 |
| Undo                               | .27 |
| Redo                               | .27 |
| Manage Marking Machines            | .27 |
| Disconnect from Network            | .27 |
| Synchronizing                      | .28 |
| Layout Menu Ribbon                 | .28 |
| Layout Menu Ribbon                 | .28 |
| Start Marking                      | .28 |
| Graphic Element                    | .28 |
| Line Element                       | .28 |
| Text Element                       | .28 |
| Data Matrix                        | .28 |
| Waypoint                           | .28 |
| Set Output                         | .29 |
| Wait Input                         | .29 |
| Dwell Time                         | .29 |
| Сору                               | .30 |
| Cut                                | .30 |
| Paste                              | .30 |
| Delete                             | .30 |
| Marking Ribbon Menu                | 31  |
| Marking Ribbon Menu                | .31 |
| Connect to Marking Machines        | .31 |
| Disconnect from Marking Machine(s) | 32  |
| Select Active Lavout               | 32  |
| Start Marking                      | 32  |
| View Menu Ribbon                   | 32  |
| View Menu Ribbon                   | 32  |
| Display Settings - Zoom Features   | 34  |
| Display Settings - Grid/Rulers     | 34  |
| Tool Box                           | 35  |
| Properties                         | 35  |
| Navigator                          | 35  |
| Marking order                      | 35  |
| Manual Mode                        | .36 |
| Simulation Mode                    | .36 |
| Output Settings                    | 36  |
| Help Menu Ribbon                   | .36 |
| Help Menu Ribbon                   | 36  |
| Using the Help System              | .37 |
| Demos                              | 37  |
| Marking Machine Menu Ribbon        | 38  |
| Open Marking Machine               | 38  |
| Controller Download                | 38  |
|                                    |     |

| Controller Upload                   | 38 |
|-------------------------------------|----|
| Controller Clock                    | 39 |
| Assign Layout to Marking Machine    | 39 |
| Remove Layout from Controller       | 40 |
| Layouts                             | 40 |
| Counter Configuration               | 41 |
| Shifts                              | 42 |
| Date                                | 42 |
| I/O Mapping                         | 43 |
| Enable-disable                      | 43 |
| Remove Marking Machine              | 43 |
| Advanced Topics                     | 45 |
| Date & Shift Codes                  | 45 |
| Counter Configuration               | 45 |
| E-Stop Suggested Configuration      | 47 |
| Waypoint Setup for Custom Tool Path | 47 |
| I/O Setup and Configuration         | 47 |
| Multiple Axis Setup                 | 48 |
| Warning Messages When Saving Files  | 48 |
| Error Messages                      | 48 |
| Error Messages                      | 48 |
| Error 100                           | 49 |
| I-Mark Axis Fault Codes             | 49 |
| Glossary                            | 51 |
| Index                               | 55 |
|                                     |    |

# Welcome

# I-Mark<sup>™</sup> Help System

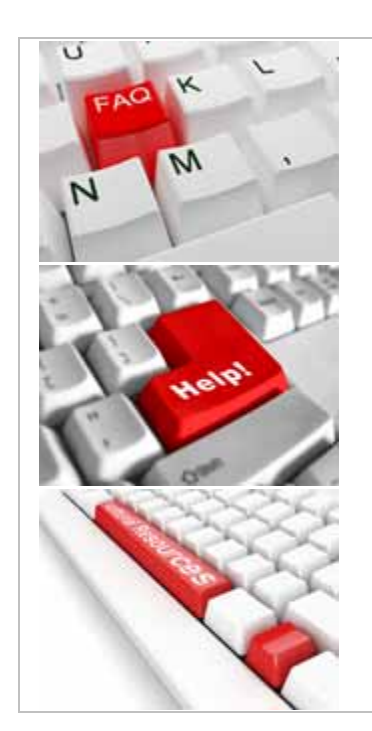

FAQ's & Troubleshooting Access a comprehensive set of questions, answers, and troubleshooting solutions.

Using the Help System Learn about the features of this Help System

Additional Resources View additional sources of help.

Rev 2.0.02242011

# FAQ's & Troubleshooting

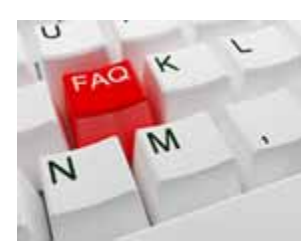

Quick list of all the main help topics. Click on link below to view help information for that category.

For items not listed please use the search feature.

Basic vs Advanced Mode Creating A Workspace Creating a Layout Mapping A controller Assigning a Layout Marking a Layout

Date and Shift Codes Counters 2D Code Sizing Serial Specification I/O Mark Start and Complete E-Stop Suggested Configurations Waypoint Setup for Custom Tool Path I/O Setup and Configuration Multiple Axis Configuration Warning Messages When Saving Files **Error Messages** Demos Desktop Map Layout Window Machine Window Orb Menu Home Ribbon Marking Ribbon View Ribbon Help Ribbon Layout Ribbon Marking Machine Ribbon Entity tool Box Navigation Window Marking Window Marking Order Window Manual Window Simulator Window **Output Window** Quick Access Tool Bar Bottom Status Tool Bar Create New Layout **Open Layout** Save Layout Save All Undo Redo Manage Marking Machines **Connect to Marking Machine Disconnect From Marking Machine** Refresh Network Download to All Select Active Machine Select Active Layout to Mark Mark Layout Pen Enable

Pen Disable View Zoom View Settings Support - About Graphic Line Text Date Codes Data Matrix Waypoint Set output Wait input **Dwell Time** Copy Cut Paste Delete Assign to Machine Global Printing Speed **Open Marking Machine** Synchronization - download Synchronization - upload Synchronization - clock Assign Layout **Remove Layout** Configure - Layouts Configure - Counters **Configure - Shifts** Configure - Date/Text Configure - I/O Pen **Unmap From Workspace** Machine Window - Status Machine window - Activity Machine Window - Properties Machine Window - Files Machine Window - Diagnostics Machine Window - Dynamic System Log

In the normal course of using the software, questions may arise regarding procedures, system messages, and error conditions. I-Mark Software provides several methods of obtaining answers to your questions.

For information about Columbia Marking Tools products, visit the Columbia Marking Tools Web site at: www.columbiamt.com

- Visit the <u>I-Mark Software Online Web site</u>. The I-Mark Online Web site provides a direct link to **latest internal research database**, **downloads**, **and numerous support services**. This service is available only with a current Support Agreement or Client Care Plan and to I-Mark business partners. First year is included free with purchase of I-Mark system. <u>Have</u> <u>Serial Number and Company Name ready to validate access</u>.
- Access video demonstrations by selecting <u>Demos</u> on the <u>Help Menu</u> <u>Ribbon</u>.
- Technical bulletins and download program updates are available through the I-Mark Software E-News.

Note Program updates are available exclusively through the internet.

For more information about I-Mark Software's fee-based customer support services, contact <u>Columbia Marking Tools</u>.

# **Using the Help System**

# Using the Help System

Access the Help system when you want quick references for software commands, detailed information and entry samples for fields, flowcharts for complex concepts, and FAQ's and Troubleshooting information. The following topics provide information on the different ways you can access and use the Help system, as well as ways to easily print a grouping of related Help topics.

#### Using the Help Menu

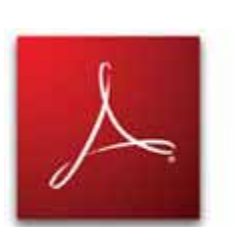

<u>F1 Help for a Field</u> <u>Print a the Complete Help PDF</u> (warning quite lengthy) <u>Adobe Acrobat reader required</u>

# Help Menu Ribbon

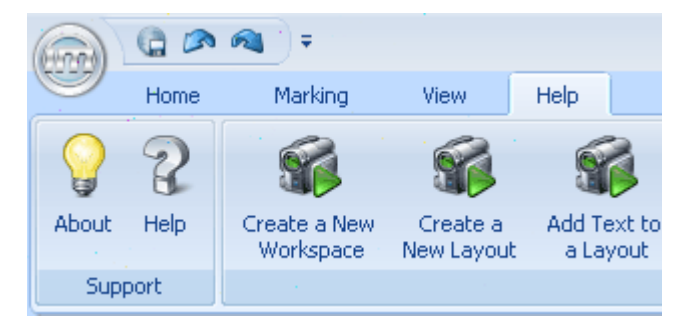

From the I-Mark Desktop, select Help menu tab across the top of the screen. There are three main items on the help menu:

- 1. <u>About</u> page which gives information about the software release you are using
- 2. Access to the Help File
- 3. Live video <u>Demos</u>. Help Topics

## Using the Help System

Access the Help system when you want quick references for software commands, detailed information and entry samples for fields, flowcharts for complex concepts, and FAQ's and Troubleshooting information. The following topics provide information on the different ways you can access and use the Help system, as well as ways to easily print a grouping of related Help topics.

# Using the Help Menu

F1 Help for a Field

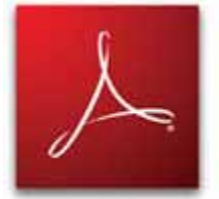

Print a the Complete Help PDF (warning quite lengthy) Adobe Acrobat reader required

Demos

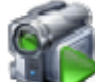

\*\*\*\*/ This icon is located in the <u>Help Menu Ribbon</u>. Selecting this command will access a complete list of demonstrations included with the Intelli-Mark software.

How to Create/Open *Workspace* The Intelli-Mark program layout. The windows and navigation may be configured different for different users, applications, or systems. How to Create/Open Layout Marking legend displaying position and style of all

the entities to be marked. Add Text Data Matrix to Layout Change Text Size Change Text Font Change Entity Alignment Change Entity Orientation Make Entity into a Radius

# F1 Help for a Field

Press F1 at any field in the software to access Help for that field. The field-level Help topic that appears contains information for all fields for the task.

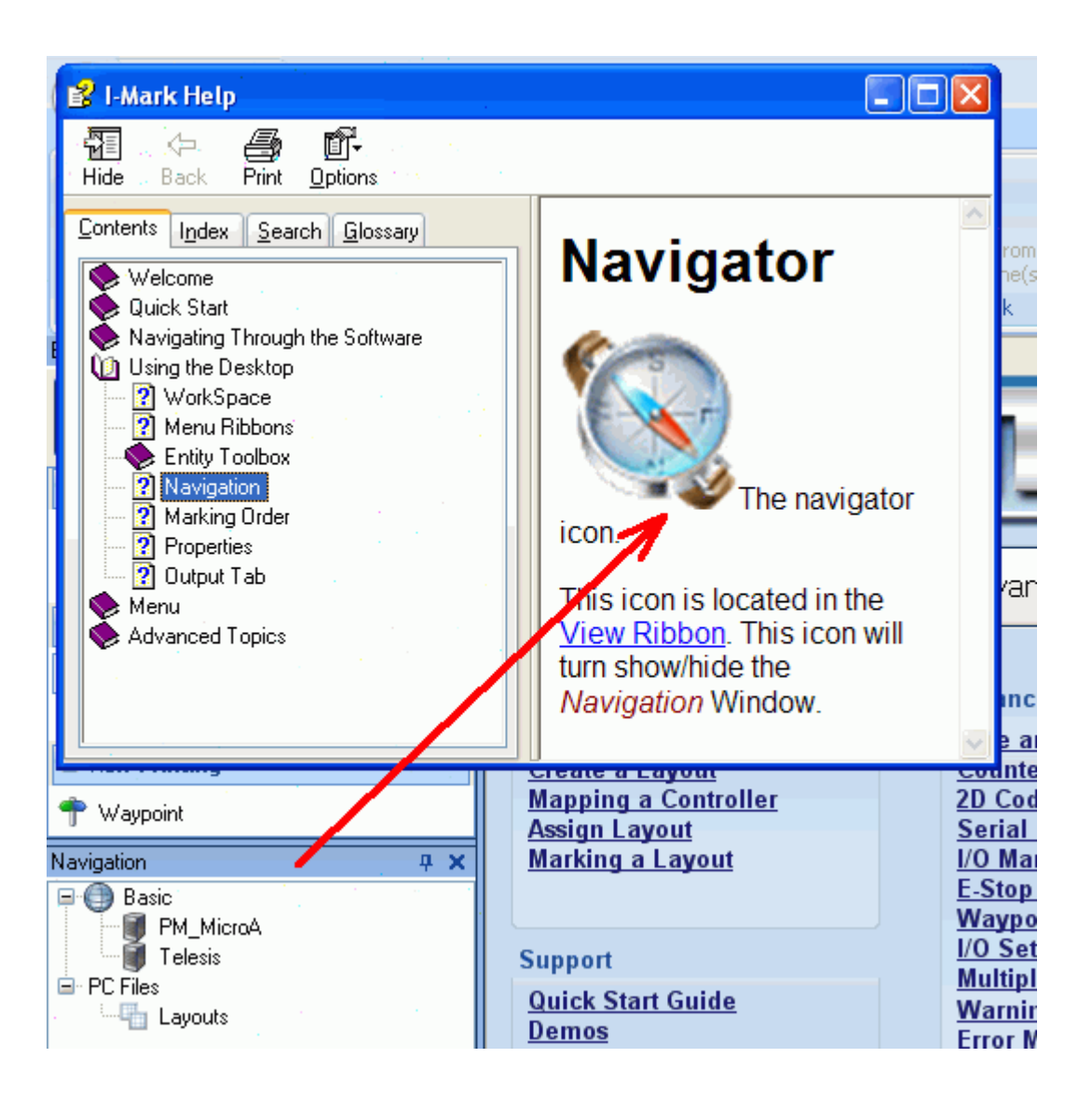

# **Getting Started**

Quick Start Guide

A) <u>Components</u> : Each of CMT's systems comes with a marking head, controller, and required cables. For bench-top or turn-key stations these components are pre-assembled.

B) <u>Installing Software</u>: Software must be installed on PC running windows (I-Mark is not compatible with Vista 64). For bench-top or turnkey stations an integrated PC is included in the machine and this step is not required.

C) <u>Connecting the Machine</u>: Marking *units* require mounting of the head and controller. Turn-key systems require connecting to electrical and possibly an an supply.

D) <u>Turning on the system</u>: From the basic bench-top to the mark and read station with accessories.

E) <u>Getting Started</u>: The required elements of creating and running a marking program.

Basic versus Advanced mode may be selected on the <u>Start Page</u> or from the <u>Orb Menu</u>.

Basic mode is streamlined with the basic marking functions and is quicker to setup Stand-Alone marking machines. Basic mode has only one <u>workspace</u>. CMT recommends Advanced Mode for integrators to maximize the I/O and communication capabilities of the I-Mark controllers. Basic Model will connect with all machines on the network. Advanced mode allows for selection of which machines to connect to.

Start Page buttons:

#### I-Mark Manual

| Start Page                            | Imerk        |
|---------------------------------------|--------------|
| Basic Mode<br>Basic vs. Advanced Mode | AdvancedMode |

Even if the <u>Start Page</u> is closed, a use may still change the mode through the <u>Orb Menu</u>.

Orb Menu Selection:

| Y   |                    |                                              |
|-----|--------------------|----------------------------------------------|
| H   | Create New Layout  |                                              |
|     | Open Layout        | •                                            |
|     | Save Layout        |                                              |
|     | Save Layout As     |                                              |
| DXF | Import DXF Graphic |                                              |
| R   | Change User Mode   |                                              |
|     |                    | Change User Mode                             |
|     |                    | Change the current application access level. |

Selection window is opened to change user mode:

| Change User Mode                      |           |
|---------------------------------------|-----------|
| Select User Mode<br>Basic<br>Advanced | k}        |
|                                       | OK Cancel |

# **Create a Workspace**

Creating a new workspace The Intelli-Mark program layout. The windows and navigation may be configured different for different users, applications, or systems. is only an option in advanced mode.

Only through the workspace may the user limit the machines that the software will try to locate.

In basic mode, all machines on the network are shown in the Navigation window.

The by creating different workspaces the operator may select which machines on the network will be accessed.

# Mapping a Controller

Type topic *text Data Matrix* here.

# Assign Layout to Marking Machine

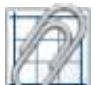

This icon is located in the <u>Marking Machine Ribbon</u>. This ribbon is visible once a *marking machine* has been selected in the <u>navigation window</u>, and is opened in the <u>Main Work Area</u>.

While a number of marking machines may be opened, the selected machine will be the associated with the name on the <u>Marking Machine Menu Ribbon</u> Tab. In addition, this system will be highlighted and opened in the <u>Main Work Area.</u>

A drop down menu will appear and display all additional layouts from the PC available to be assigned to the machine.

- The layout Marking legend displaying position and style of all the entities to be marked. must reside in the I-Mark data directory located: ...Program Files\I\_Mark\_x\_x (where the small "x"s are the version numbers).
- The layout must have the same marking machine type as the marking machine selected.

If a required layout does not appear check the layouts location on the PC, and the marking machine type assigned to it.

In addition to the Assign Layout icon, I-Mark software also allows for a "drag and drop" method to assign layout to marking machines. This is done by using the <u>navigation window</u>. Click on the layout required and "drag" to the marking machine.

If this symbols continues to appear when you drag layout over marking machine, check to make sure that the layout machine type matches the marking machine type of the desired machine.

# **Navigating Through the Software**

# **Navigate Through Software**

Type topic text Data Matrix here.

# Software Layout

<u>Orb Menu</u>: Drop down menu is visible when mouse goes over *orb Intellimark symbol in the upper left hand corner of the main window.* <u>Main Top Icons</u> - Icons and commands accessible on the top of the Intelli-Mark screen

Main <u>command ribbons</u> are shown when the name tab is clicked with mouse. <u>Home Ribbon</u> <u>Layout Ribbon</u> <u>Marking Ribbon</u> <u>View Ribbon</u> <u>Help Ribbon</u> <u>Entity Ribbon</u>

Entity Boxes: are opened through the icon ribbons Entity Toolbox Navigation Marking Order Properties

Use your mouse to hover over different parts of this image to identify them.

#### I-Mark Manual

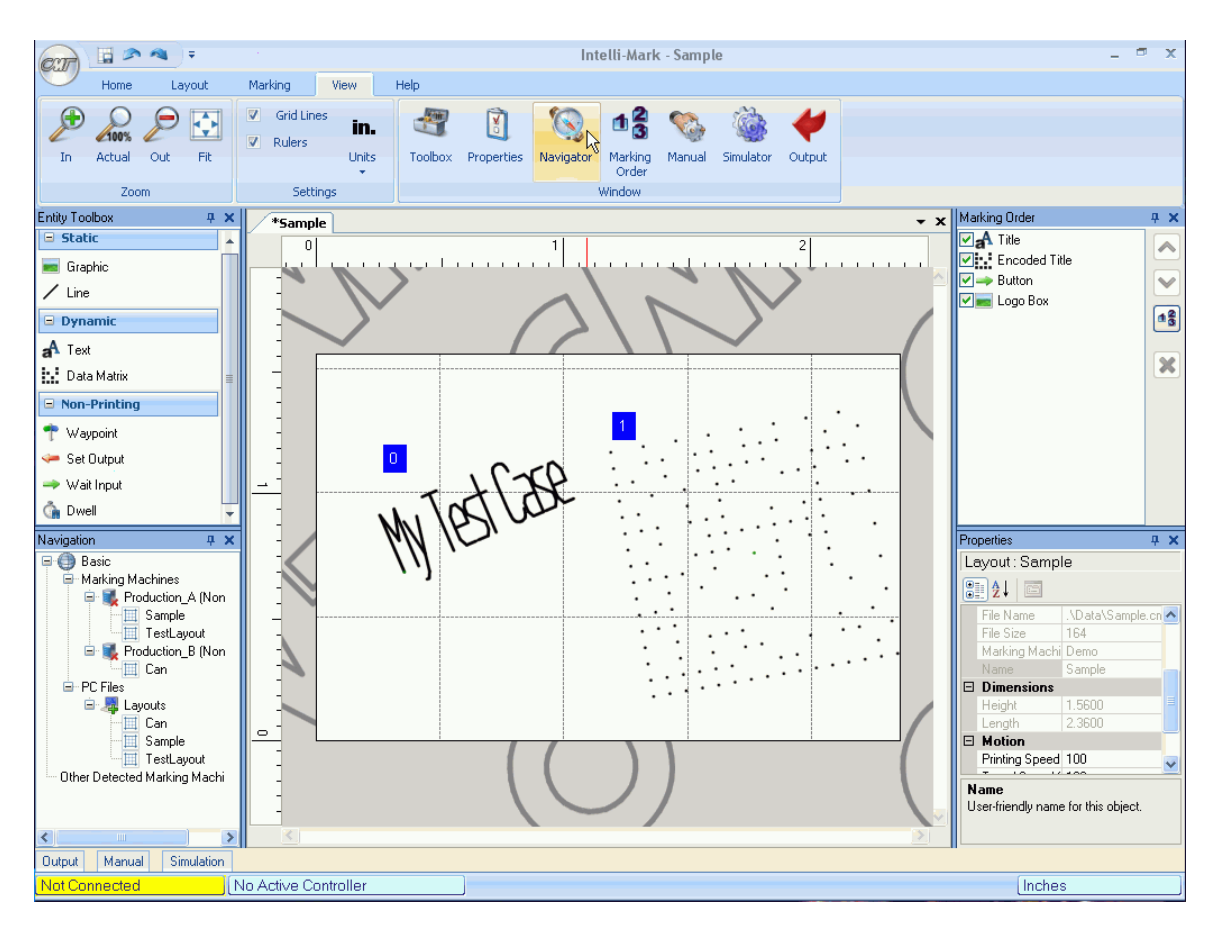

# **Keyboard and Button Navigations**

List of Keystroke commands

# Delete

is located in the <u>Marking Order Window</u> and

×

I located to the far right of the Layout Menu Ribbon.

Both icons perform the same command. This command will delete all the currently selected entities in the opened *layout Marking legend displaying position and style of all the entities to be marked*.. These selected entities are outlined by a blue *line* in the Main Work Area, or highlighted in the *Marking Order* Window.

In addition, hitting the delete key on the keyboard will perform the same task.

# **Context Menus**

On any Toolbar the following options are displayed when the right button of the mouse is clicked.

Add to Quick Access Toolbar: This adds the icon that the mouse is hovering over to the Quick Access Toolbar with the Save *Layout Marking legend displaying position and style of all the entities to be marked.*, Undo, and Redo buttons.

Show Quick Access Toolbar Below/Above the Ribbon: This puts the Quick Access Toolbar above or below the icon ribbon.

Minimize Ribbon: The ribbon will not display until the top command is clicked, and will disappear when the mouse is clicked outside of the ribbon area.

# **Using the Desktop**

# Using the Desktop

Type topic *text Data Matrix* here.

# What is a Workspace?

A Workspace The Intelli-Mark program layout. The windows and navigation may be configured different for different users, applications, or systems. is a collection of Layouts, files and settings which create associations to the controllers they're assigned to. A good example of this would be to consider a large manufacturing plant. Within this plant are different groups of machining cells dedicated to one type of part. Within these cells would be one or more I-Mark Controllers including their marking Layouts, Graphics, Fonts and any of the specific Settings of these controllers. The Workspace provides us with a way to organize these items into a group to be better managed and monitored by a computer or person.

Assume that you are an engineer who is in charge of one of these machining cells. Although there are multiple cells throughout the plant each with their own group of I-Mark machines, you wouldn't necessarily want to monitor or modify one of these other groups. The Workspace file would allow you to map the controllers pertaining to your cell to your Workspace. Once you open the I-Mark software and open up this Workspace file, you would be shown only the controllers belonging to it and their contents. This makes for a much cleaner organization method and makes managing multiple controllers a breeze.

# Menu Ribbon

Type topic *text Data Matrix* here.

# **Entity Toolbox**

# Tool Box

Type topic *text Data Matrix* here.

I-Mark Manual

### **Graphic Element**

Type topic *text Data Matrix* here.

### **Line Element**

Type topic *text Data Matrix* here.

### **Text Element**

Type topic *text Data Matrix* here.

### **Data Matrix**

Type topic *text Data Matrix* here.

### Waypoint

The *waypoint* icon is located in the <u>Layout Ribbon</u>. This Ribbon menu is only available if a *layout Marking legend displaying position and style of all the entities to be marked.* is active in the center work area.

Clicking on this icon will create a new waypoint in the open layout. The new waypoint will be created in the x-y *position* of the last entity in the layout and after the last entity in the <u>Marking Order Window</u>.

The *properties* of this waypoint are shown the <u>Properties Window</u> when the entity is selected.

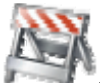

the use of a series of waypoints is a nice way to assure that critical path points may be entered in to the marking legend. Most common use of this feature is for part relief and other obstructions.

# Set Output

Type topic *text Data Matrix* here.

#### Wait Input

The Wait for Input icon is located in two places in the Intelli-Mark software, one is on the Layout Ribbon and one is in the Entity Toolbox.

The "*Wait Input*" entity is a *non-printing Entities within the layout that do not produce a mark. These include: Waypoints, Outputs, Inputs, and Dwell Time.* object, and will pause until the required I/O operation is completed.

Once the Wait Input entity is selected on the opened <u>layout</u> the configuration associated with it may be changed. These variables may be changed in the *Properties* Window

# Navigator

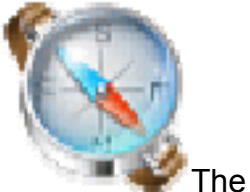

The navigator icon.

This icon is located in the <u>View Ribbon</u>. This icon will turn show/hide the *Navigation* Window.

# Marking order

Type topic text Data Matrix here.

# **Properties**

Type topic *text Data Matrix* here.

# **Output Tab**

Type topic *text Data Matrix* here.

# Menu

# Menu Ribbon

Type topic *text Data Matrix* here.

# Main top

# Main top

Type topic *text Data Matrix* here.

# Intelli-Mark Start Orb Menu

#### I-Mark Start Orb Menu

A mouse click on the start *Orb Intellimark symbol in the upper left hand corner of the main window.* will show the following icons.

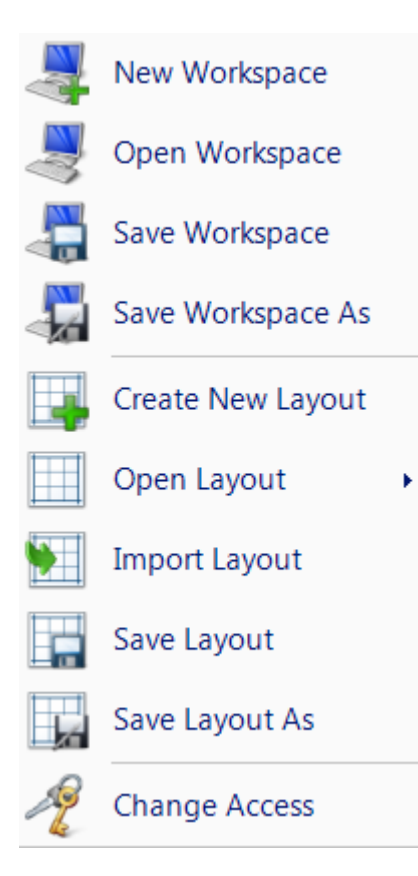

#### **New Workspace**

I-Mark Manual

A workspace is a definition of the machine parameters and the Global I-Mark Environment. Examples of some parameters are:

- What Machines are available to mark with (mapped)
- Global Machine Settings
- Global Counter Settings
- Global I/O configuration

By creating a new workspace the system will search for any machines that are connected to your computer or network and allow you to connect to them. Once connected you can begin to edit their properties. you can create new workspace in two different ways:

#### 1.) Select New Workspace from the ORB menu

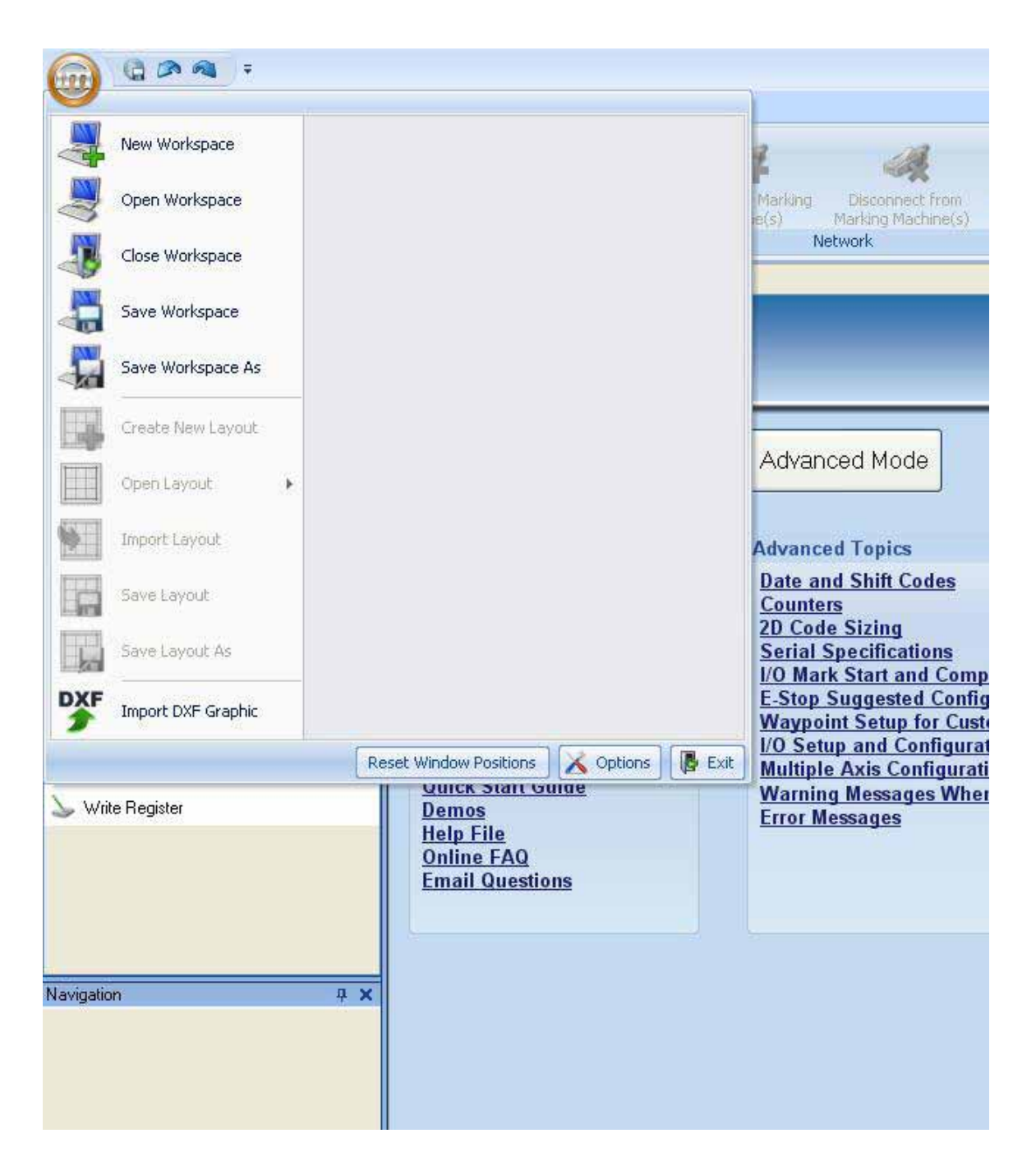

#### 2.) Select Advanced or Basic mode from the Start Page

#### I-Mark Manual

| Start Page              |              |
|-------------------------|--------------|
| (IIII)                  |              |
|                         |              |
| Basic Mode              | AdvancedMode |
| Basic vs. Advanced Mode |              |

### **Open Workspace**

Opens and existing workspace and all of the configured settings saved in that Workspace. You can open a work space by selecting Open Workspace from the ORB Menu.

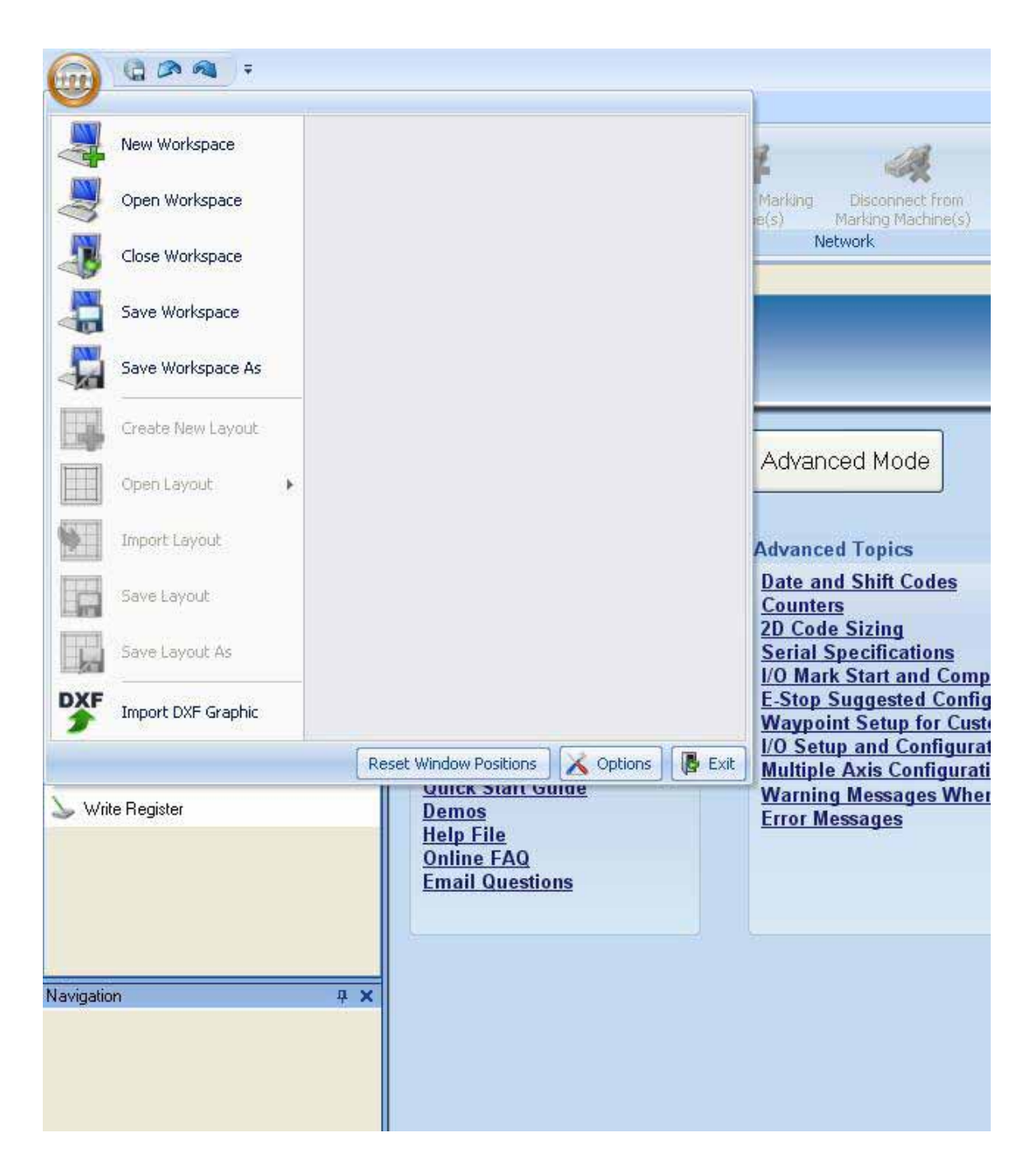

#### Save Workspace

Save Workspace allows you to save any changes that you have made to an existing workspace. you can Save your workspace by selecting Save Workspace from the ORB menu.

#### I-Mark Manual

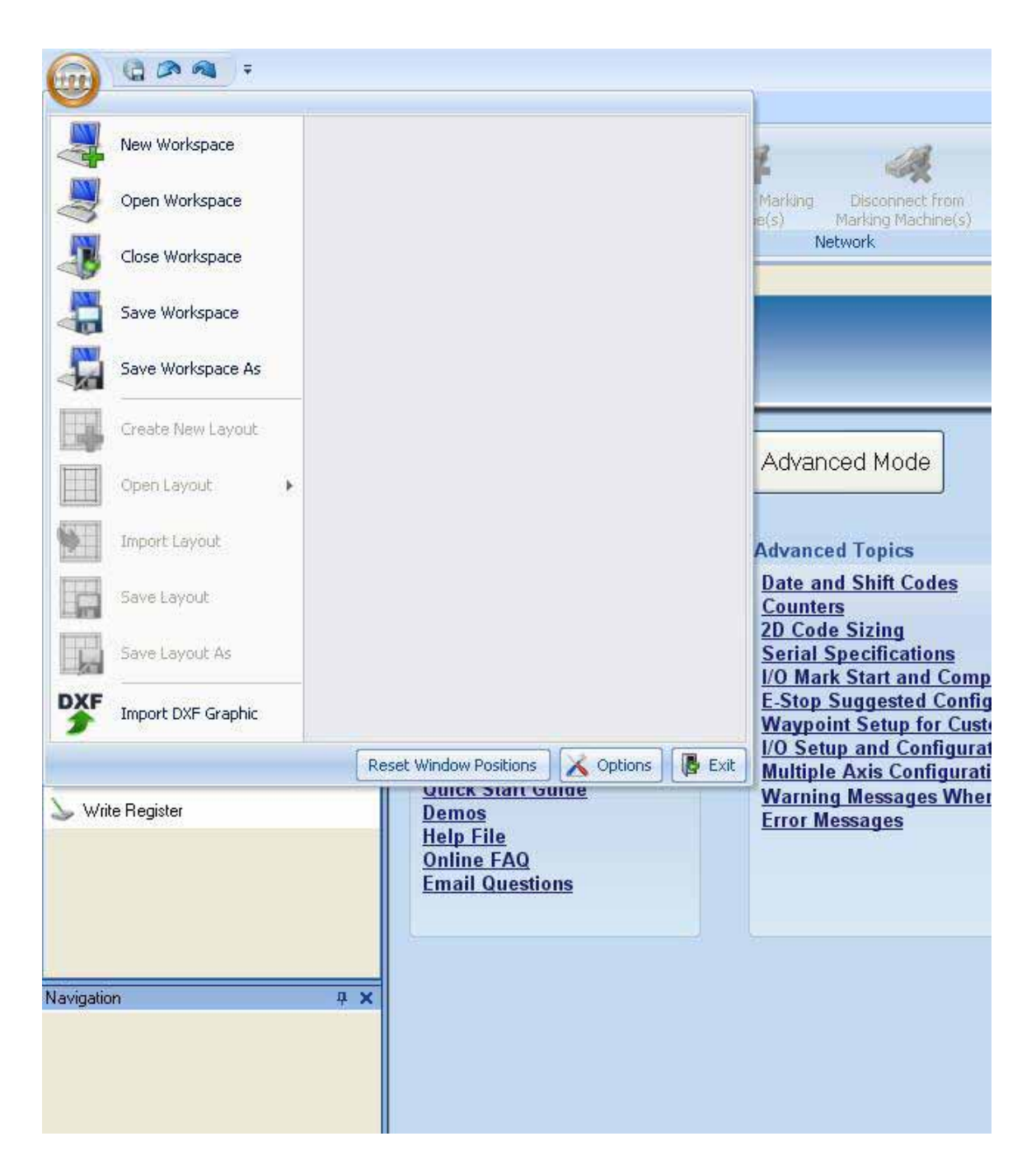

#### Save Workspace As

Save Workspace As allows you to save a given workspace to a different Name. you can Save Workspace As by selecting it from the ORB menu.

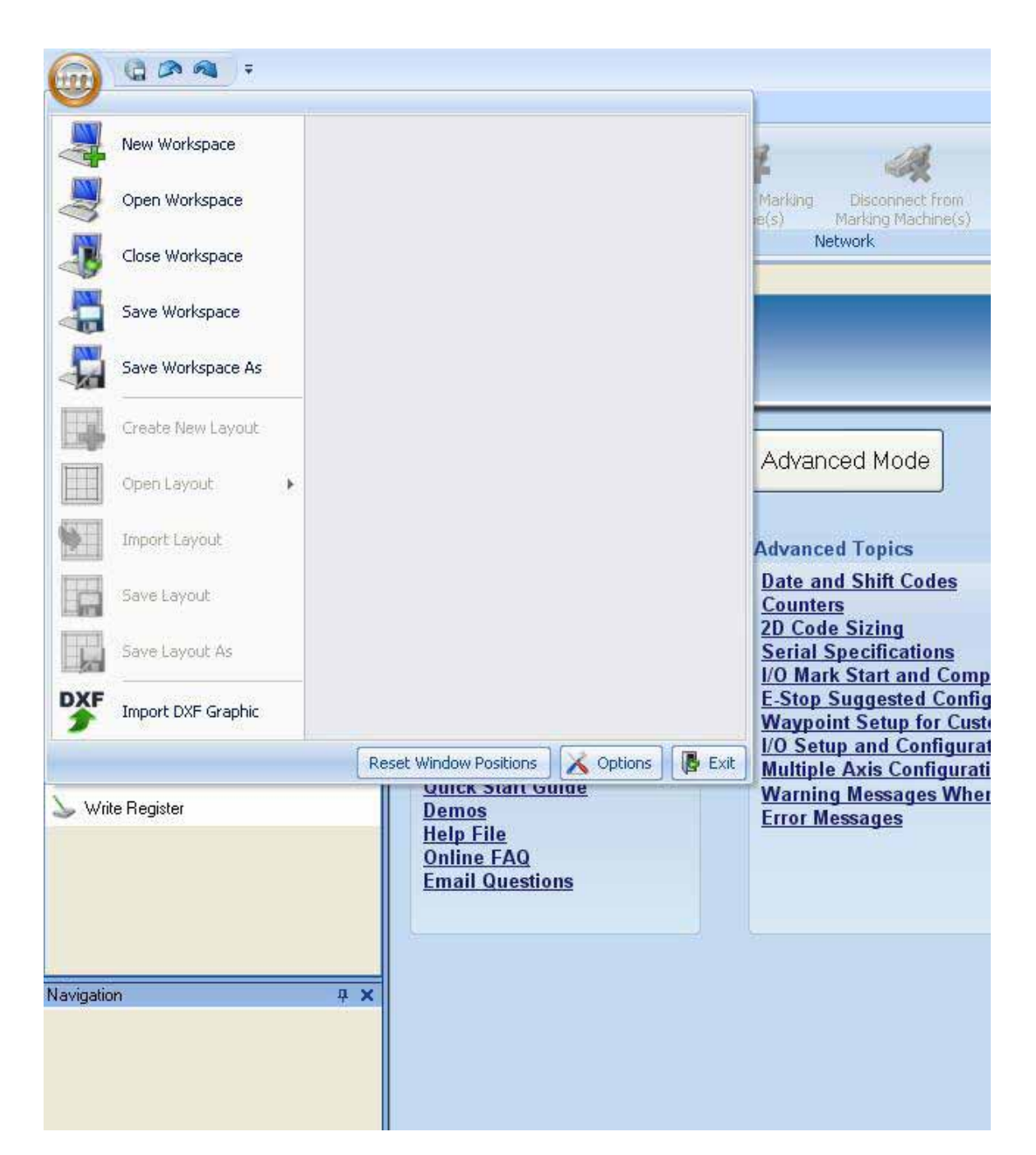

#### **Create New Layout**

This icon is located in two places; the <u>Orb Menu</u> and the <u>Home Menu</u> <u>Ribbon</u>. This command will create a blank <u>layout</u> in the current <u>workspace</u>. This file is not automatically created nor saved. The filename on the tab in the <u>Main Work Area</u> will be followed by an asterisk if the file has note been saved in its current state.

When the file is saved the file is located in the *data* directory under the Intelli-Mark program files. The extension name is .ctml

#### **Open Layout**

Type topic *text Data Matrix* here.

#### Save Layout

Type topic *text Data Matrix* here.

#### Save Layout As

Type topic *text Data Matrix* here.

#### Change User Mode

Change User Mode icon is located as the bottom menu option in the drop down Orb Menu.

I-Mark software allows for different access levels based on user knowledge and responsibility.

The standard software has two modes **Basic and Advanced**.

Custom software settings may restrict some of the advanced software settings. The software may be restricted for single machine use, or may be limited in I/O protocols and 2D functionality.

In addition, advanced software applications may have different access levels to ensure that marking legends and settings are not changed inadvertently. And may even be customized to allows access to certain machines on the network and not others, depending on responsibility.

#### Options

Type topic *text Data Matrix* here.

#### Exit

Type topic *text Data Matrix* here.

### Save All

Type topic *text Data Matrix* here.

# Undo

Type topic *text Data Matrix* here.

### Redo

Type topic *text Data Matrix* here.

# Home Menu Ribbon

### Home Menu Ribbon

Type topic *text Data Matrix* here.

### Save All

Type topic *text Data Matrix* here.

### Undo

Type topic *text Data Matrix* here.

### Redo

Type topic *text Data Matrix* here.

### Manage Marking Machines

Type topic text Data Matrix here.

### **Disconnect from Network**

If you wish to disconnect your computer from the network, the best way to accomplish this is to first Save your *workspace The Intelli-Mark program layout. The windows and navigation may be configured different for different users, applications, or systems.* and then perform a <u>Download to All</u>. This will ensure

that any changes made during your session connected to the network will be saved both within the workspace and on the controller(s) themselves. Finally press the <u>Disconnect from Marking Machine(s)</u> button found on the Home tab. Once you have done these steps in succession, you can either close the I-Mark application or unplug your computer from the network on which you were working.

# Synchronizing

Type topic *text Data Matrix* here.

# Layout Menu Ribbon

### Layout Menu Ribbon

Type topic *text Data Matrix* here.

### **Start Marking**

Type topic *text Data Matrix* here.

### **Graphic Element**

Type topic *text Data Matrix* here.

### Line Element

Type topic *text Data Matrix* here.

### **Text Element**

Type topic *text Data Matrix* here.

# Data Matrix

Type topic *text Data Matrix* here.

### Waypoint

The *waypoint* icon is located in the <u>Layout Ribbon</u>. This Ribbon menu is only available if a *layout Marking legend displaying position and style of all the entities to be marked*. is active in the center work area.

Clicking on this icon will create a new waypoint in the open layout. The new waypoint will be created in the x-y *position* of the last entity in the layout and after the last entity in the <u>Marking Order Window</u>.

The *properties* of this waypoint are shown the <u>Properties Window</u> when the entity is selected.

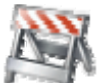

the use of a series of waypoints is a nice way to assure that critical path points may be entered in to the marking legend. Most common use of this feature is for part relief and other obstructions.

### Set Output

Type topic *text Data Matrix* here.

#### Wait Input

The Wait for Input icon is located in two places in the Intelli-Mark software, one is on the Layout Ribbon and one is in the Entity Toolbox.

The "*Wait Input*" entity is a *non-printing Entities within the layout that do not produce a mark. These include: Waypoints, Outputs, Inputs, and Dwell Time.* object, and will pause until the required I/O operation is completed.

Once the Wait Input entity is selected on the opened <u>layout</u> the configuration associated with it may be changed. These variables may be changed in the *Properties* Window

#### **Dwell Time**

The *dwell* time icon is located in two places in the Intelli-Mark software, one is on the Layout Ribbon and one is in the Entity Toolbox.

The "Dwell Time" entity is a *non-printing* object, and will input a pause into the marking operation. This is used as parts are moved, measurement/camera operations occur, or fixture and guarding motions complete.

Once the Dwell Time entity is selected on the opened <u>layout</u> the time value associated with it may be changed. This value is in milliseconds.

1 equals 1ms 1000 equals 1 second

### Сору

The icon is located on the far left side of the <u>Layout Menu Ribbon</u>. The <u>Layout Menu Ribbon</u> is only available if a <u>layout</u> is open in the <u>Main Work Area</u>. When selected this command copies all the currently selected entities to the clipboard.

After using the copy command, using the <u>paste</u> command will create a duplicate set of entities. Multiple sets of entities may be created by continued use of the <u>paste</u> command.

#### Cut

The icon is located on the far left side of the <u>Layout Menu Ribbon</u>. The <u>Layout Menu Ribbon</u> is only available if a <u>layout</u> is open in the <u>Main Work Area</u>. When selected this command cuts all the currently selected entities and copies them to the clipboard.

After using the cut command, using the <u>paste</u> command will create a new set of entities. Multiple sets of entities may be created by continued use of the <u>paste</u> command.

#### Paste

This icon is located on the far right of the <u>Layout Menu Ribbon</u>. Using this command will place into the currently opened <u>layout</u> the <u>entities</u> that have been <u>copied</u> into the clipboard.

#### Delete

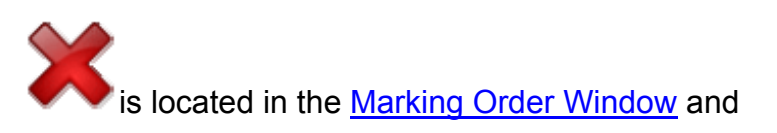

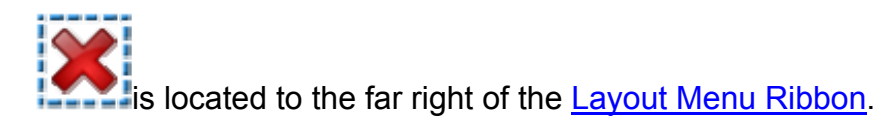

Both icons perform the same command. This command will delete all the currently selected entities in the opened *layout Marking legend displaying position and style of all the entities to be marked*.. These selected entities are outlined by a blue *line* in the Main Work Area, or highlighted in the *Marking Order* Window.

In addition, hitting the delete key on the keyboard will perform the same task.

# Marking Ribbon Menu

# Marking Ribbon Menu

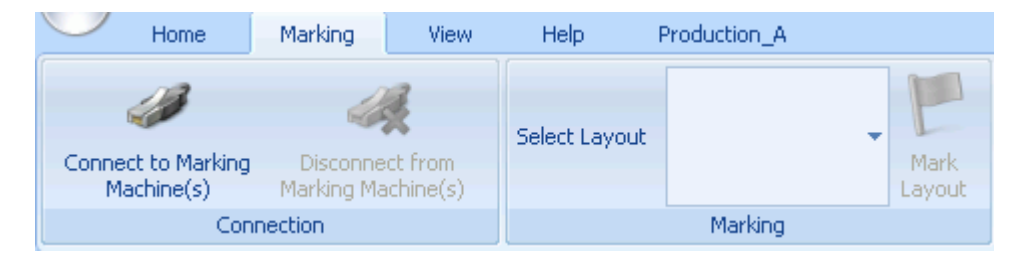

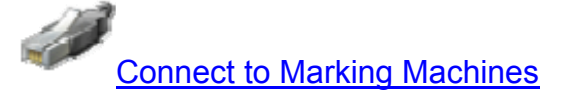

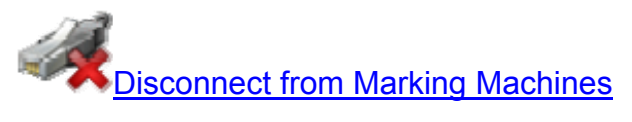

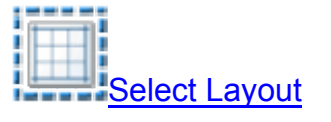

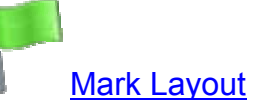

**Connect to Marking Machines** 

This icon is located in the <u>Marking Menu Ribbon</u>. When selected it will list the Intelli-Mark controllers/marking systems that are available on the network.

If no systems are available, check the following issues:

- 1. Is the computer that I-Mark is running on connected to the network?
- 2. Are the Marking Systems connected to the Network?
- 3. Are the Marking Systems on?
- 4. Have the Marking Systems been properly configured/mapped?

### **Disconnect from Marking Machine(s)**

This function can be found on the Home Ribbon Menu. When clicked, I-Mark will release it's connection with the <u>Mapped Controllers</u> within your <u>Workspace</u>.

### Select Active Layout

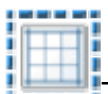

This icon is located in the Marking Ribbon Menu. Select a *layout Marking legend displaying position and style of all the entities to be marked.* from the list of layout on the *marking machine*. the highlighted layout will be run when the marking machine is next cycled.

this command is followed by the Mark Layout icon or

### **Start Marking**

Type topic *text Data Matrix* here.

# View Menu Ribbon

### View Menu Ribbon

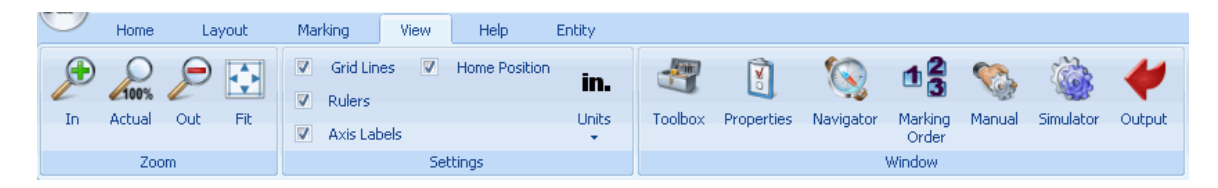

The View Menu Ribbon is shown when the view tab is selected. All of the icons on this menu effect the look of the <u>workspace</u>.

First Group on left hand side of Ribbon controls the Zoom

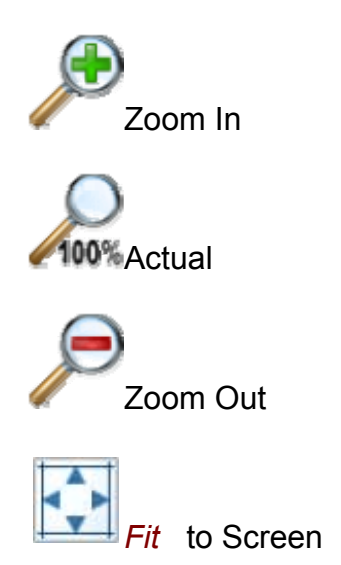

Second Group in the middle of the ribbon controls the Look:

*Grid Lines* : Check box for on. Internal grid lines go through the *layout Marking legend displaying position and style of all the entities to be marked.* area. Grid lines are shown every inch, or 5 millimeters.

*Rulers* : Check box for on. Rulers run along the top and left of the layout screen. They display inches or Millimeters depending on the *units*.

Axis Labels: Check Box for on. Specifies X,Y axis and *motion* type (linear, rotational), and Units.

Home *Position* : Check Box for on. Home position is labeled with two intersecting green lines with arrows.

Units: English or Metric. Select system through drop down menu. If In is shown the units are in Inches. If MM is shown the units are in millimeters.

The Third group on the right hand side of the ribbon controls seven other windows

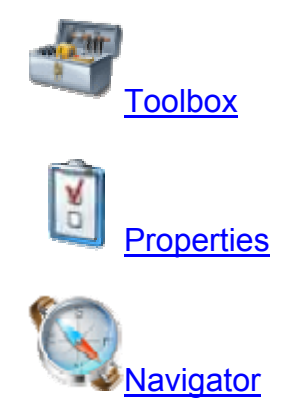

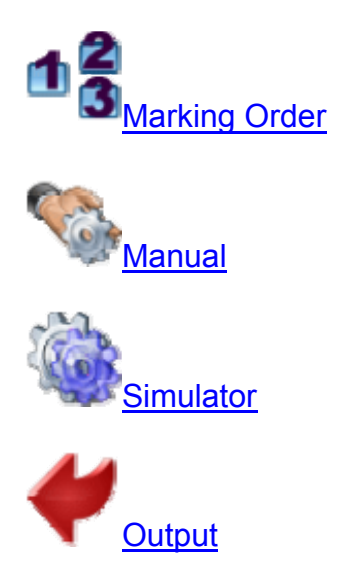

# **Display Settings - Zoom Features**

The *Zoom* features are controlled through four icons on the far left of the <u>View</u> <u>Menu Ribbon</u>.

The in icon will zoom in to a smaller area of the *layout* file on the screen.

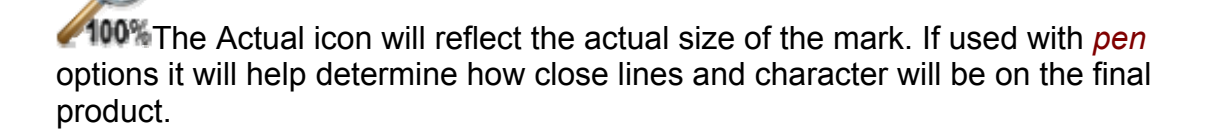

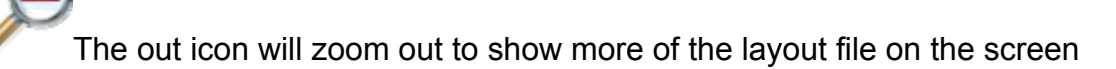

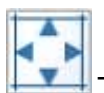

The *Fit* icon will automatically display the entire marking field in the <u>Main</u> <u>Work Area</u>.

# **Display Settings - Grid/Rulers**

| Ma | arking     | View     | Help          |       |
|----|------------|----------|---------------|-------|
|    | Grid Lines | <b>V</b> | Home Position |       |
|    | Rulers     |          |               |       |
|    | Axis Label | s        |               | Units |
|    |            | Set      | tings         |       |

*Grid Lines* : Check box for on. Internal grid lines go through the *layout* area. Grid lines are shown every inch, or 5 millimeters.

*Rulers* : Check box for on. Rulers run along the top and left of the layout screen. They display inches or Millimeters depending on the *units*.

Axis Labels: Check Box for on. Specifies X,Y axis and *motion* type (linear, rotational), and Units.

Home *Position* : Check Box for on. Home position is labeled with two intersecting green lines with arrows.

Units: English or Metric. Select system through drop down menu. If In is shown the units are in Inches. If MM is shown the units are in millimeters.

# Tool Box

Type topic text Data Matrix here.

### **Properties**

Type topic *text Data Matrix* here.

#### **Navigator**

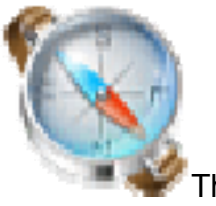

The navigator icon.

This icon is located in the <u>View Ribbon</u>. This icon will turn show/hide the *Navigation* Window.

#### Marking order

I-Mark Manual

Type topic *text Data Matrix* here.

## Manual Mode

Type topic *text Data Matrix* here.

## **Simulation Mode**

Type topic *text Data Matrix* here.

# **Output Settings**

Type topic text Data Matrix here.

# Help Menu Ribbon

# Help Menu Ribbon

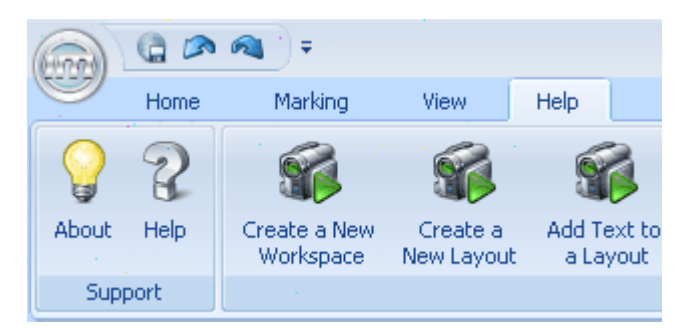

From the I-Mark Desktop, select Help menu tab across the top of the screen. There are three main items on the help menu:

- 1. <u>About</u> page which gives information about the software release you are using
- 2. Access to the <u>Help File</u>
- 3. Live video Demos. Help Topics

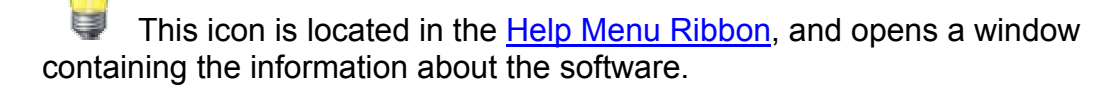

Included on the page is the address and contact information for the servicing center:

I-Mark 27430 Luckino Dr Chesterfield MI 48047 586.949.8400 586.949.8401 fax

#### info@marking-machines.net

There is also a link to the website, <u>www.marking-machines.net</u>. This site includes all the latest upgrades and FAQ's. The I-Mark Online Web site provides a direct link to latest internal research database, downloads, and numerous support services. This service is available only with a current Support Agreement or Client Care Plan and to I-Mark business partners. First year is included free with purchase of I-Mark system.

In addition, the version and release of the software is also noted. Please provide this information with all requests.

#### **Using the Help System**

Access the Help system when you want quick references for software commands, detailed information and entry samples for fields, flowcharts for complex concepts, and FAQ's and Troubleshooting information. The following topics provide information on the different ways you can access and use the Help system, as well as ways to easily print a grouping of related Help topics.

#### Using the Help Menu

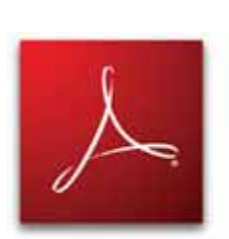

<u>F1 Help for a Field</u> <u>Print a the Complete Help PDF</u> (warning quite lengthy) <u>Adobe Acrobat reader required</u>

Demos

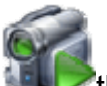

\*\*\*\*\* This icon is located in the <u>Help Menu Ribbon</u>. Selecting this command will access a complete list of demonstrations included with the Intelli-Mark software.

How to Create/Open *Workspace* The Intelli-Mark program layout. The windows and navigation may be configured different for different users, applications, or systems.

How to Create/Open *Layout Marking legend displaying position and style of all the entities to be marked.* 

Add *Text Data Matrix* to Layout Change Text Size Change Text *Font*  I-Mark Manual

Change Entity Alignment Change Entity Orientation Make Entity into a Radius

# **Marking Machine Menu Ribbon**

### **Open Marking Machine**

Type topic *text Data Matrix* here.

### **Controller Download**

This icon is located in the <u>Marking Machine Menu Ribbon</u>. This ribbon is only available when a *marking machine* is opened in the <u>Main Work Area</u>. When selected this command will update all the layouts assigned to the controller with the most recent saved layouts on the PC.

While a number of marking machines may be opened, the selected machine will be the associated with the name on the <u>Marking Machine Menu Ribbon</u> Tab. In addition, this system will be highlighted and opened in the <u>Main Work Area.</u>

Files on the controller may also be updated by dragging and dropping in the <u>Navigation Window.</u>

In addition, a *layout Marking legend displaying position and style of all the entities to be marked.* file on the controller may be edited directly in the controller. This is accomplished by double clicking on the layout file associated with the marking machine in the <u>Navigation Window</u>.

Warning messages will occur about the revision of a layout file, if the Marking System is selected to run and contains an earlier version of a layout file of an assigned layout file than the file resident on the marking System.

### **Controller Upload**

This icon is located in the <u>Marking Machine Menu Ribbon</u>. This ribbon is only available when a *marking machine* is opened in the <u>Main Work Area</u>. When selected this command will upload all the layouts that reside on the controller to the PC.

While a number of marking machines may be opened, the selected machine will be the associated with the name on the <u>Marking Machine Menu Ribbon</u> Tab. In addition, this system will be highlighted and opened in the <u>Main Work Area.</u>

Files on the controller may also be updated by dragging and dropping in the <u>Navigation Window.</u>

In addition, a *layout Marking legend displaying position and style of all the entities to be marked.* file on the controller may be edited directly in the controller. This is accomplished by double clicking on the layout file associated with the marking machine in the <u>Navigation Window</u>.

Warning messages will occur about the revision of a layout file, if the Marking System is selected to run and contains an earlier version of a layout file of an assigned layout file than the file resident on the marking System.

# **Controller Clock**

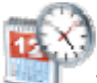

This icon is located on the <u>Marking Machine Menu Ribbon</u>. This ribbon is visible once a *marking machine* has been selected in the <u>navigation window</u>, and is opened in the <u>Main Work Area</u>. When selected this command will synchronize the clock on the selected marking machine to match the PC clock.

While a number of marking machines may be opened, the selected machine will be the associated with the name on the <u>Marking Machine Menu Ribbon</u> Tab. In addition, this system will be highlighted and opened in the <u>Main Work Area.</u>

### Assign Layout to Marking Machine

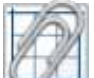

This icon is located in the <u>Marking Machine Ribbon</u>. This ribbon is visible once a *marking machine* has been selected in the <u>navigation window</u>, and is opened in the <u>Main Work Area</u>.

While a number of marking machines may be opened, the selected machine will be the associated with the name on the <u>Marking Machine Menu Ribbon</u> Tab. In addition, this system will be highlighted and opened in the <u>Main Work Area.</u>

A drop down menu will appear and display all additional layouts from the PC available to be assigned to the machine.

- The layout Marking legend displaying position and style of all the entities to be marked. must reside in the I-Mark data directory located: ...Program Files\I\_Mark\_x\_x (where the small "x"s are the version numbers).
- The layout must have the same marking machine type as the marking machine selected.

If a required layout does not appear check the layouts location on the PC, and the marking machine type assigned to it.

In addition to the Assign Layout icon, I-Mark software also allows for a "drag and drop" method to assign layout to marking machines. This is done by using the <u>navigation window</u>. Click on the layout required and "drag" to the marking machine.

If this symbols continues to appear when you drag layout over marking machine, check to make sure that the layout machine type matches the marking machine type of the desired machine.

### **Remove Layout from Controller**

Type topic *text Data Matrix* here.

#### Layouts

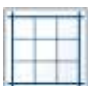

Layouts are the files associates with the marking programs. They contain both marking and non-marking <u>entities</u>. These files may be managed through the Intelli-Mark software via a PC. They may be resident on either or both the PC and the Marking Machines.

These files are not automatically created nor saved. The filename on the <u>Main Work Area</u> tab will be followed by an asterisk if the file has note been saved in its current state.

When the file is saved the file is located in the *data* directory under the Intelli-Mark program files. The extension name is .ctml

### **Counter Configuration**

001

This counter configuration icon is located on the <u>Marking Machine Menu</u> <u>Ribbon</u>. This ribbon is only available when a *marking machine* is opened and selected in the <u>Main Work Area</u>.

While a number of marking machines may be opened, the selected machine will be the associated with the name on the <u>Marking Machine Menu Ribbon</u> Tab. In addition, this system will be highlighted and opened in the <u>Main Work Area.</u>

| Configure Counters     |                 |           |
|------------------------|-----------------|-----------|
| Production_A           |                 |           |
| Counter 1<br>Counter 2 | Increment       | 3         |
| Counter 3<br>Counter 4 | Final           | 100       |
| Counter 5<br>Counter 6 | Reset           | 6         |
| Counter 7              | Reset Condition | Daily 🔽   |
|                        |                 |           |
|                        | Apply           | OK Cancel |

When selected the following configuration widow appears.

Counter List: List of counters in the marking machine.

Increment: Value the counter changes each time the machine is cycled.

Final: the value at which the counter will stop.

Reset: The number which the counter will reset to

Reset Condition: If set to NONE, the counter will not reset. If set to FINAL, the counter will reset when it reaches the final value. If set to DAILY, the counter will reset at the end of each day. If set to END OF SHIFT, the counter will reset at the end of each shift. This command is paired with the <u>Shift</u> configuration.

When INPUT is select as a reset condition additional fields will display.

Input: Requires a I/O number form 1 through 7, and relates to the I/O *position* in the Controller.

| Production_B           |                 |           |
|------------------------|-----------------|-----------|
| Counter 1<br>Counter 2 | Increment       | 3         |
| Counter 3<br>Counter 4 | Final           | 100       |
| Counter 5<br>Counter 6 | Reset           | 6         |
| Counter 7              | Reset Condition | Input 💙   |
|                        | Input           | 0         |
|                        | Input Level     | Low       |
|                        | Apply           | OK Cancel |

Input Level: This option is specified as either low or high.

Additional information about the counters in the marking machine is located on the <u>Status & Control</u> Tab of the marking machine in the <u>Main Work Area</u>.

Currently the standard counter does NOT have the functionality for counting down, having negative values, or numeric type other than integers.

### Shifts

Type topic *text Data Matrix* here.

### Date

Type topic *text Data Matrix* here.

# I/O Mapping

If you are unable to find the answer to your I-Mark questions in the standard product documentation or online, phone support is available at the following locations:

## Enable-disable

Type topic *text Data Matrix* here.

#### **Remove Marking Machine**

Type topic *text Data Matrix* here.

# **Advanced Topics**

Date & Shift codes Counters Serial Specifications I/O Mark Start and Complete E-Stop Suggested Configuration Waypoint Setup for Custom Tool Path I/O Setup and Configuration Multiple Axis Setup Warning Messages When Saving Files Error Messages

# **Date & Shift Codes**

There are three elements to completely program the date and shift codes.

1) <u>Is to program the date and shift codes in a dynamic text entity</u>. This involves creating a text entity and properly denoting the codes for the date/time features required.

2) <u>Is to configure the shifts in the marking machine</u>. This involves selecting a marking machine and creating an array of shifts.

3) <u>Is to configure the date and time for the marking machines</u>. This involves selecting a marking machine and editing the Months, Days, AM/PM and/or Time Zone information.

# **Counter Configuration**

# 001

This counter configuration icon is located on the <u>Marking Machine Menu</u> <u>Ribbon</u>. This ribbon is only available when a *marking machine* is opened and selected in the <u>Main Work Area</u>.

While a number of marking machines may be opened, the selected machine will be the associated with the name on the <u>Marking Machine Menu Ribbon</u> Tab. In addition, this system will be highlighted and opened in the <u>Main Work Area.</u>

When selected the following configuration widow appears.

#### I-Mark Manual

| Configure Counters     |                 |           |
|------------------------|-----------------|-----------|
| Production_A           |                 |           |
| Counter 1<br>Counter 2 | Increment       | 3         |
| Counter 3<br>Counter 4 | Final           | 100       |
| Counter 5<br>Counter 6 | Reset           | 6         |
| Counter 7              | Reset Condition | Daily 💌   |
|                        |                 |           |
|                        |                 |           |
|                        |                 |           |
|                        | Apply           | OK Cancel |

Counter List: List of counters in the marking machine.

Increment: Value the counter changes each time the machine is cycled.

Final: the value at which the counter will stop.

Reset: The number which the counter will reset to

Reset Condition: If set to NONE, the counter will not reset. If set to FINAL, the counter will reset when it reaches the final value. If set to DAILY, the counter will reset at the end of each day. If set to END OF SHIFT, the counter will reset at the end of each shift. This command is paired with the <u>Shift</u> configuration.

When INPUT is select as a reset condition additional fields will display.

Input: Requires a I/O number form 1 through 7, and relates to the I/O *position* in the Controller.

Input Level: This option is specified as either low or high.

| Production_B           |                 |           |
|------------------------|-----------------|-----------|
| Counter 1              | Increment       | 3         |
| Counter 3<br>Counter 4 | Final           | 100       |
| Counter 5<br>Counter 6 | Reset           | 6         |
| Counter 7              | Reset Condition | Input 💌   |
|                        | Input           | 0 🖌       |
|                        | Input Level     | Low       |
|                        |                 |           |
|                        | Apply           | OK Cancel |

Additional information about the counters in the marking machine is located on the <u>Status & Control</u> Tab of the marking machine in the <u>Main Work Area</u>.

Currently the standard counter does NOT have the functionality for counting down, having negative values, or numeric type other than integers.

# **E-Stop Suggested Configuration**

Type topic *text Data Matrix* here.

# Waypoint Setup for Custom Tool Path

Type topic *text Data Matrix* here.

# I/O Setup and Configuration

The following are the suggested integration and timing sequences for the 1) Standard Operation, 2) Operation with Fault/E-Stop Recovery, and 3) Operation with Serial *Data* String

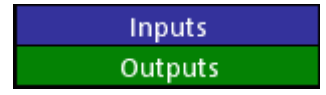

1) Standard Operation

| Input / Output | Description |  |  |  |  |  |  |
|----------------|-------------|--|--|--|--|--|--|
| Output pin-3   | Ready       |  |  |  |  |  |  |
| Input pin-2    | Start       |  |  |  |  |  |  |
| Output pin-4   | Marking     |  |  |  |  |  |  |
| Output pin-5   | Complete    |  |  |  |  |  |  |
| Output pin-3   | Ready       |  |  |  |  |  |  |

#### 2) Operation with Fault/E-Stop Recovery

| Input / Output | Description |  |
|----------------|-------------|--|
| Output pin-3   | Ready       |  |
| Input pin-2    | Start       |  |
| Output pin-4   | Marking     |  |
| Output pin-6   | Faulted     |  |
| Input pin-3    | Reset       |  |
| Output pin-3   | Ready       |  |
| Input pin-2    | Start       |  |
| Output pin-4   | Marking     |  |
| Output pin-5   | Complete    |  |
| Output pin-3   | Ready       |  |

#### 3) Operation with Serial Data String

| Input / Output | Description       |  |  |  |  |  |
|----------------|-------------------|--|--|--|--|--|
| Output pin-3   | Ready             |  |  |  |  |  |
| Serial Port    | "send ASCII data" |  |  |  |  |  |
| Input pin-2    | Start             |  |  |  |  |  |
| Output pin-4   | Marking           |  |  |  |  |  |
| Output pin-5   | Complete          |  |  |  |  |  |
| Output pin-3   | Ready             |  |  |  |  |  |

# **Multiple Axis Setup**

Type topic *text Data Matrix* here.

# Warning Messages When Saving Files

Type topic *text Data Matrix* here.

# **Error Messages**

### **Error Messages**

Type topic *text Data Matrix* here.

# Error 100

Type topic *text Data Matrix* here.

# I-Mark Axis Fault Codes

Type topic *text Data Matrix* here.

# Glossary

**Basic Mode:** 

Data:

Dimensions:

Dwell:

**Dwell Timer:** 

**Dynamic:** Text or data Matrix marking entities. These entities may change from mark to mark.

Β

D

# Ε

**Entity Toolbox:** Window that contain all the entities that may be put into a marking layout: Static, Dynamic, and Non-Printing

|             | F |  |
|-------------|---|--|
| Fit:        |   |  |
| Font:       |   |  |
|             | G |  |
| Graphic:    |   |  |
| Grid Lines: |   |  |
|             | н |  |

**Home:** Home position is defined as the maximum X and the Zero Y. This is the position that the marker is defaulted to start each cycle from.

# L

Layout: Marking legend displaying position and style of all the entities to be marked.

Line:

Μ

Manual: Marking Machine: Marking Order: Motion:

### Ν

#### Navigation:

**Non-Printing:** Entities within the layout that do not produce a mark. These include: Waypoints, Outputs, Inputs, and Dwell Time.

# 0

**Orb:** Intellimark symbol in the upper left hand corner of the main window.

|                                          | Р                                |
|------------------------------------------|----------------------------------|
| Pen:                                     |                                  |
| Position:                                |                                  |
| Properties:                              |                                  |
|                                          | R                                |
| Rulers:                                  |                                  |
|                                          | S                                |
| Set Output:                              |                                  |
| Simulation:                              |                                  |
| Static: Entities that do not change. The | ese inlcude lines, and graphics. |
|                                          | т                                |
| Text: Data Matrix                        |                                  |
|                                          | U                                |
| Units:                                   |                                  |
|                                          | W                                |
| Wait Input:                              |                                  |

#### Waypoint:

**Workspace:** The Intelli-Mark program layout. The windows and navigation may be configured different for different users, applications, or systems.

Ζ

Zoom:

# Index

| 1                                  |      |
|------------------------------------|------|
| 1ms                                | 29   |
| 2                                  |      |
| 2D 1, 5, 26,                       | 37   |
| 2D Code Sizing                     | 1    |
| Α                                  |      |
| About 1, 3, 4, 36, 37, 38, 39, 41, | 45   |
| About Columbia Marking Tools       | 3    |
| Above                              | 13   |
| Ribbon                             | 13   |
| Accept13,                          | 31   |
| Access File Layouts                | 3    |
| Activity                           | 1    |
| Actual icon                        | 34   |
| Adding13,                          | 27   |
| Controllers                        | 27   |
| Quick Access Toolbar               | 13   |
| Additional Resources 1             | I, 3 |
| Adobe Acrobat 4, 5,                | 37   |
| Advanced7, 9, 26,                  | 45   |
| Advanced Mode                      | 7    |
| Advanced Topics                    | 45   |
| Assign 1, 5, 9, 15, 37, 38,        | 39   |
| Axis Labels 32,                    | 35   |
| В                                  |      |
| Basic 1, 7, 9,                     | 26   |
| Basic Model                        | 7    |
| Basic Vs Advanced 1                | , 7  |
| Bottom Status Tool Bar             | 1    |
| Box 1, 11, 15, 32,                 | 35   |
| Button Navigations                 | 12   |
| С                                  |      |
| Cancel 13,                         | 31   |
| Change Access                      | 26   |
| Change User Mode7,                 | 26   |
| Clock1,                            | 39   |
| Configuration 1, 16, 29, 41, 45,   | 47   |
| Configure 1, 5, 15, 32,            | 37   |
| Control 32, 34, 41,                | 45   |
| Control Tab 41,                    | 45   |
| marking41,                         | 45   |
| Controller Clock1,                 | 39   |

| Controller Download1,                  | 38                        |
|----------------------------------------|---------------------------|
| Controller Upload1,                    | 39                        |
| Controllers. 1, 5, 7, 9, 15, 27, 28, 3 | 32,                       |
| 37, 38, 39, 40, 41, 45                 |                           |
| Adding                                 | 27                        |
| Controllers belonging                  | 15                        |
| Controllers including                  | 15                        |
| Copy1,                                 | 30                        |
| Counter Configuration41,               | 45                        |
| Counter List41,                        | 45                        |
| Counters1, 41,                         | 45                        |
| Create 1, 5, 7, 9, 15, 16, 25, 28, 3   | 30,                       |
| 37, 40                                 |                           |
| Create New Layout1,                    | 25                        |
| Custom Tool Path1,                     | 47                        |
| Waypoint Setup                         | 47                        |
| Cut1,                                  | 30                        |
| D                                      |                           |
| DAILY41,                               | 45                        |
| set41,                                 | 45                        |
| Data Matrix 1, 4, 5, 7, 9, 11, 12,     | 15,                       |
| 16, 17, 19, 22, 23, 24, 26, 27, 28     | 3,                        |
| 29, 32, 35, 36, 37, 38, 40, 43, 44     | ŀ,                        |
| 45, 47, 48, 49                         |                           |
| Date1, 5, 37, 43,                      | 45                        |
| Date Codes                             | 1                         |
| Delete1, 13,                           | 31                        |
| Demonstration                          | 37                        |
| Demonstration Icon5,                   | 37                        |
| Demos1, 3, 4, 5, 36,                   | 37                        |
| selecting                              | 3                         |
| Desktop1, 4, 11, 15,                   | 36                        |
| Using                                  | 15                        |
| Desktop Map1,                          | 11                        |
| Diagnostics                            | 1                         |
| Disconnect 1, 28, 31,                  | 32                        |
| Diagona of From 1 20 21                |                           |
| Disconnect From                        | 32                        |
| Display Settings                       | 32<br>35                  |
| Display Settings                       | 32<br>35<br>37            |
| Display Settings                       | 32<br>35<br>37<br>29      |
| Display Settings                       | 32<br>35<br>37<br>29<br>1 |

# Е

| Enable-disable                           | 44         |
|------------------------------------------|------------|
| END OF SHIFT 41,                         | 45         |
| set                                      | 45         |
| English                                  | 35         |
| Entities 1 5 9 11 13 15 16 28            | 29         |
| 30 31 32 34 35 37 38 39 40               | 20,<br>1   |
| Entity Alignment 5                       | 37         |
| Entity Boxes                             | 11         |
| Entity Orientation 5                     | 37         |
| Entity Ribbon                            | 11         |
| Entity Toolbox 11 16                     | 20         |
| Error 100                                | 10         |
| Error 101                                | 49         |
|                                          | 49         |
| Error Messages1,                         | 48         |
| E-Stop Suggested Configuration           | . 1,       |
| 4/                                       | ~-         |
| Exit                                     | 27         |
| F                                        |            |
| F1 Help 4, 5,                            | 37         |
| Field                                    | 5          |
| FAQ's1, 4, 5,                            | 37         |
| Fault                                    | 47         |
| Field 4, 5, 34, 37, 41,                  | 45         |
| F1 Help                                  | 5          |
| Files 1 4 15 25 34 36 38 39              | 40         |
| FINAI 41                                 | 45         |
| sot 41                                   | 45         |
| First Group                              | 20         |
|                                          | 21         |
| Fil                                      | <u>ა</u> 4 |
| Screen                                   | 32         |
| Fit icon                                 | 34         |
| Fonts                                    | 15         |
| Functions 5, 7, 32,                      | 37         |
| G                                        |            |
| Getting                                  | 7          |
| Started                                  | 7          |
| Global Printing Speed                    | 1          |
| Graphic Elements 1, 16,                  | 28         |
| Graphics                                 | 15         |
| Grid 1 32                                | 35         |
| Grid Lines 32                            | 35         |
| Η                                        | 00         |
| Help $1 3 4 5 11 34 36$                  | 37         |
| Help lcon $1, 0, -7, 0, 11, 0-7, 30, 45$ | 37         |
| Holp Monu 2 4 5 26                       | 27         |
| i icip ivieriu                           | 51         |

| Help Menu Ribbon3, 4, 5, 36, 37         | 7        |
|-----------------------------------------|----------|
| Help Ribbon1, 11                        | -        |
| Help System 1, 4, 5, 37                 | <u>_</u> |
| Using4, 5, 37                           | <u>_</u> |
| Help Topics1, 4, 5, 36, 37              | _        |
| Hide                                    | )        |
| Navigation window17, 35                 | 5        |
| Home                                    | 5        |
| Home Menu Ribbon                        | <u>_</u> |
| Home Position                           | )        |
| Home Ribbon                             | -        |
|                                         | -        |
| I/O1, 43, 47                            | <u>_</u> |
| I/O Setup1, 47                          | ,        |
| Icons11                                 |          |
| Inches32, 35                            | 5        |
| INPUT41, 45                             | 5        |
| Input icon16, 29                        | )        |
| Wait16, 29                              | )        |
| Input Level41, 45                       | 5        |
| Inputs1, 16, 29, 41, 45                 | 5        |
| Installing7                             | 7        |
| Software7                               | 7        |
| κ                                       |          |
| Keyboard                                |          |
| Keystroke12                             | )        |
| L                                       |          |
| Layout Ribbon 1, 11, 16, 28, 29         | )        |
| Layout Window1                          |          |
| Layouts. 1, 3, 5, 9, 11, 13, 15, 16, 25 | ,        |
| 26, 28, 29, 30, 31, 32, 34, 35, 37,     |          |
| 38, 39, 40                              |          |
| Line Elements1, 16, 28                  | 3        |
| Look                                    | 2        |
| menu effect32                           | >        |
| Μ                                       |          |
| Machine use26                           | ò        |
| Machine Window 1                        | 1        |
| Machines 1 7 9 15 26 31 32 38           |          |
| 39 41 45                                | ,        |
| Main top 11 10                          | )        |
| Main Ton Icons                          | í        |
| Main window 11 10                       | )        |
| upper left hand corper 11               | /        |
| Main Work Area 0 12 25 20 21 24         | I        |
| 29 20 10 11 15                          | ,        |
| JU, JU, 4U, 41, 4J                      |          |

| Manage Marking Machines 1, 27          |
|----------------------------------------|
| Manual Mode 1, 36                      |
| Manual Window1                         |
| Mapped Controllers                     |
| Mark 1, 3, 4, 5, 7, 9, 11, 13, 15, 16, |
| 17, 25, 26, 27, 28, 29, 31, 32, 34,    |
| 35, 36, 37, 38, 39, 40, 41, 44, 45     |
| Control Tab 41, 45                     |
| order17, 36                            |
| Mark Start 1                           |
| Marking                                |
| Marking legend 1, 5, 9, 13, 15, 16,    |
| 26, 28, 31, 32, 37, 38, 39             |
| Marking legend displaying position 1,  |
| 5, 9, 13, 15, 16, 28, 31, 32, 37, 38,  |
| 39                                     |
| Marking Machine 1, 7, 9, 15, 28, 31,   |
| 32, 37, 38, 39, 40, 41, 45             |
| Marking Machine Ribbon 1, 9, 39        |
| Marking Ribbon 1, 11, 31, 32           |
| Marking Ribbon Menu                    |
| Marking Systems 3, 32, 37, 38, 39      |
| Marking Systems connected              |
| Network                                |
| Marking Window1                        |
| Match                                  |
| PC 39                                  |
| Menu effect                            |
| look                                   |
| Menu Ribbon 9, 13, 15, 19, 28, 30,     |
| 31, 32, 38, 39, 41, 45                 |
| Menu Ribbon Tab 9, 38, 39, 41, 45      |
| Menus 4, 5, 9, 11, 13, 15, 16, 19, 25, |
| 26, 27, 28, 30, 31, 32, 35, 37, 38,    |
| 39, 41, 45                             |
| Messages When Saving Files 1, 48       |
| Warning                                |
| Metric                                 |
| Millimeters                            |
| Millimeters depending                  |
| units                                  |
| Minimize Ribbon13                      |
| MM                                     |
| Multiple Axis Configuration1           |
| Multiple Axis Setup                    |
| · ·                                    |

#### Ν

| Navigate Through Software11                                                                                                    |
|----------------------------------------------------------------------------------------------------|
| Navigation Window1, 9, 17, 35, 38,                                                                                                    |
| 39                                                                                                    |
| hide17, 35                                                                                                    |
| Navigator1, 17, 32, 35                                                                                                    |
| Network 1, 7, 9, 26, 28, 32                                                                                                    |
| Marking Systems connected32                                                                                                    |
| New Workspace9, 19                                                                                                    |
| News                                                                                                    |
| NONE                                                                                                    |
| set41, 45                                                                                                    |
| Non-Printing Elements                                                                                                    |
| ο                                                                                                    |
| O 1. 5. 7. 16. 26. 29. 37. 41. 45                                                                                                    |
| Open Lavout. 1, 5, 13, 16, 26, 28, 29.                                                                                                    |
| 30. 31. 37                                                                                                    |
| Open Marking Machine                                                                                                    |
| Open Workspace                                                                                                    |
| Options 9 13 26 27 34 41 45                                                                                                    |
| Orb 1 7 11 15 19 25 26                                                                                                    |
| Orb Menu 1 7 11 15 19 25 26                                                                                                    |
| Orb Menu Selection 7                                                                                                    |
| Order1 11 13 16 17 28 31 32 36                                                                                                    |
| Marking 17,36                                                                                                    |
| Order Window 1 13 16 28 31                                                                                                    |
| Output Settings 1, 10, 10, 20, 31                                                                                                    |
| Output Tab                                                                                                    |
| Output Vindow 1                                                                                                    |
| Outputs 1 16 17 29 32 36                                                                                                    |
| D                                                                                                    |
| Paste 1.30                                                                                                    |
|                                                                                                    |
| match 30                                                                                                    |
|                                                                                                    |
| PDF's 1 5 37                                                                                                    |
| PDI S4, 3, 37<br>Don 1 34                                                                                                    |
| Pon Disabled 1                                                                                                    |
| Pen Enabled 1                                                                                                    |
| Pell Elidbleu                                                                                                    |
| 20 27 29 20 41 45                                                                                                    |
| 52, 57, 50, 59, 41, 45                                                                                                    |
| $\Gamma_{1} = 0 $ $\Gamma_{1} = 0 $ $\Gamma_{1} = 0 $ $\Gamma_{2} = 0 $ $\Gamma_{2} = 0 $ $\Gamma_{2} = 0 $ $\Gamma_{2} = 0 $ $\Gamma_{2} = 0 $ |
| riogram 1, 3, 5, 7, 9, 15, 25, 37, 39,                                                                                                    |
|                                                                                                    |
| Program Files                                                                                                    |
| Program information                                                                                                    |

| Properties 1, 11, 16, 17, 28, 29, 35 | 32,        |
|--------------------------------------|------------|
| Properties Window                    | 29         |
| Puts 5 13                            | 37         |
| Ouick Access Toolbar                 | 13         |
| Q                                    | 10         |
| Quick 1. 4. 5. 7. 13. 15.            | 37         |
| Quick Access Tool Bar                | 1          |
| Quick Access Toolbar                 | 13         |
| bbA                                  | 13         |
| puts                                 | 13         |
| R                                    | 10         |
| Radius 5                             | 37         |
| Redo 1 13                            | 27         |
| Pefresh Network                      | <u>~</u> 1 |
| Remove Controller                    | I<br>1     |
| Remove Loveut                        | I<br>40    |
| Remove Layout                        | 40         |
| Remove Marking Machine               | 44         |
| Reset Condition 41,                  | 45         |
| Resources                            | 3          |
| selecting                            | 3          |
| Ribbon . 9, 11, 13, 15, 16, 28, 32,  | 38,        |
| 39, 41, 45                           |            |
| Above                                | . 13       |
| Ribbon menu 16,                      | 28         |
| Right-Click Menus                    | .13        |
| Rulers 1, 32,                        | 35         |
| S                                    |            |
| Sage Software Web site               | 3          |
| Save                                 | .28        |
| Save All1,                           | 27         |
| Save Layout 1, 13, 26,               | 38         |
| Save Layout As                       | 26         |
| Save Workspace23,                    | 24         |
| Save Workspace As                    | .24        |
| Screen 4, 5, 11, 32, 34, 35,         | 36         |
| Fit                                  | . 32       |
| Second Group                         | 32         |
| Select Active Layout1,               | 32         |
| Select Active Machine                | 1          |
| Select Layout                        | 32         |
| Selecting                            | 3          |
| Demos                                | 3          |
| Resources                            |            |
| Serial Data String                   | 47         |
| Serial Number                        | 3          |
|                                      | -          |

| Serial Specification             |         | 1               |
|----------------------------------|---------|-----------------|
| Set1, 7, 16, 29, 30,             | 41,     | 45              |
| DAILY                            | 41,     | 45              |
| END OF SHIFT                     | 41,     | 45              |
| FINAL                            | 41,     | 45              |
| NONE                             | 41.     | 45              |
| Set Output1,                     | 16.     | 29              |
| Settings                         | <i></i> | .15             |
| Several methods                  |         | 3               |
| Shift Codes                      | 1.      | 45              |
| Shifts                           | 43      | 45              |
| Show Quick Access Toolbar B      | elov    | v               |
|                                  |         | 13              |
| Simulation Mode                  | 1       | 36              |
| Simulator Window                 | ,       | 1               |
| Software                         |         | 7               |
| Installing                       | •••••   | 7               |
| Stand                            |         | 7               |
| Standard Operation               | •••••   | ·/<br>۸7        |
| Standard Operation               |         | . <del></del> 7 |
| Start Marking                    | <br>ງວ  | 1<br>ເລ         |
| Start Dago                       | 20,     | 32              |
| Started 7 10                     | <br>ົາດ | /<br>ວາ         |
| Starteu                          | 20,     | 3Z<br>7         |
| Getting                          | •••••   | /               |
|                                  |         | 1               |
| Status                           | 41,     | 45              |
| Stop Recovery                    |         | .4/             |
| Style 1, 5, 9, 13, 15, 16, 28, 3 | 31,     | 32,             |
| 37, 38, 39                       |         |                 |
| all                              | 13,     | 31              |
| Support Agreement                | 3,      | 37              |
| Synchronization                  | •••••   | 1               |
| System Log                       |         | 1               |
| Т                                |         |                 |
| Tasks3, 5,                       | 13,     | 31              |
| Text 1, 4, 5, 7, 9, 11, 12, 15,  | 16,     | 17,             |
| 19, 22, 23, 24, 25, 26, 27, 28   | 3, 29   | 9,              |
| 30, 31, 32, 34, 35, 36, 37, 38   | 3, 39   | 9,              |
| 40, 41, 43, 44, 45, 47, 48, 49   | )       |                 |
| Text Element                     | 16,     | 28              |
| Text Font                        | 5,      | 37              |
| Text Size                        | 5,      | 37              |
| Third                            | ,<br>,  | 32              |
| Topics4, 5, 7, 9, 11, 12, 15.    | 16.     | 17.             |
| 19, 22, 23, 24, 25, 26, 27, 28   | , ź     | 9, <sup>′</sup> |

| 30, 31, 32, 34, 35, 36, 37, 38, 39,<br>40, 41, 43, 44, 45, 47, 48, 49 |
|-----------------------------------------------------------------------|
| Troubleshooting 1, 4, 5, 37                                           |
| U                                                                     |
| Undo 1, 13, 27                                                        |
| Units 1, 7, 32, 35                                                    |
| Millimeters depending 32, 35                                          |
| Unmap From Workspace1                                                 |
| Upload 1, 39                                                          |
| Upper left hand corner 11, 19                                         |
| main window11                                                         |
| Using. 1, 3, 4, 5, 9, 15, 30, 36, 37, 39                              |
| Desktop 15                                                            |
| Help System 4, 5, 37                                                  |
| V                                                                     |
| View Menu Ribbon 32, 34, 35                                           |
| View Ribbon 1, 11, 17, 35                                             |
| View Settings 1                                                       |
| Vista 647                                                             |
| W                                                                     |
| Wait 1, 16, 29                                                        |

| Input icon 16, 29   Wait Input 1, 16, 29   Wait Time 1, 29   Warning 48   Messages When Saving Files 48   Waypoint 1, 16, 28, 29, 47   Waypoint Setup 1, 47   Custom Tool Path 47   Website 37   link 37   Will input 29   Will pause 16, 29 |
|----------------------------------------------------------------------------------------------------|
| Will pause                                                                                                    |
| Workspace 1, 7, 9, 15, 19, 22, 23, 24, 25, 28, 32                                                                                                    |
| <b>L</b>                                                                                                    |
| 200m                                                                                                    |
| Zoom Features1, 34                                                                                                    |
| Zoom In                                                                                                    |
| Zoom Out                                                                                                    |
| ,                                                                                                    |